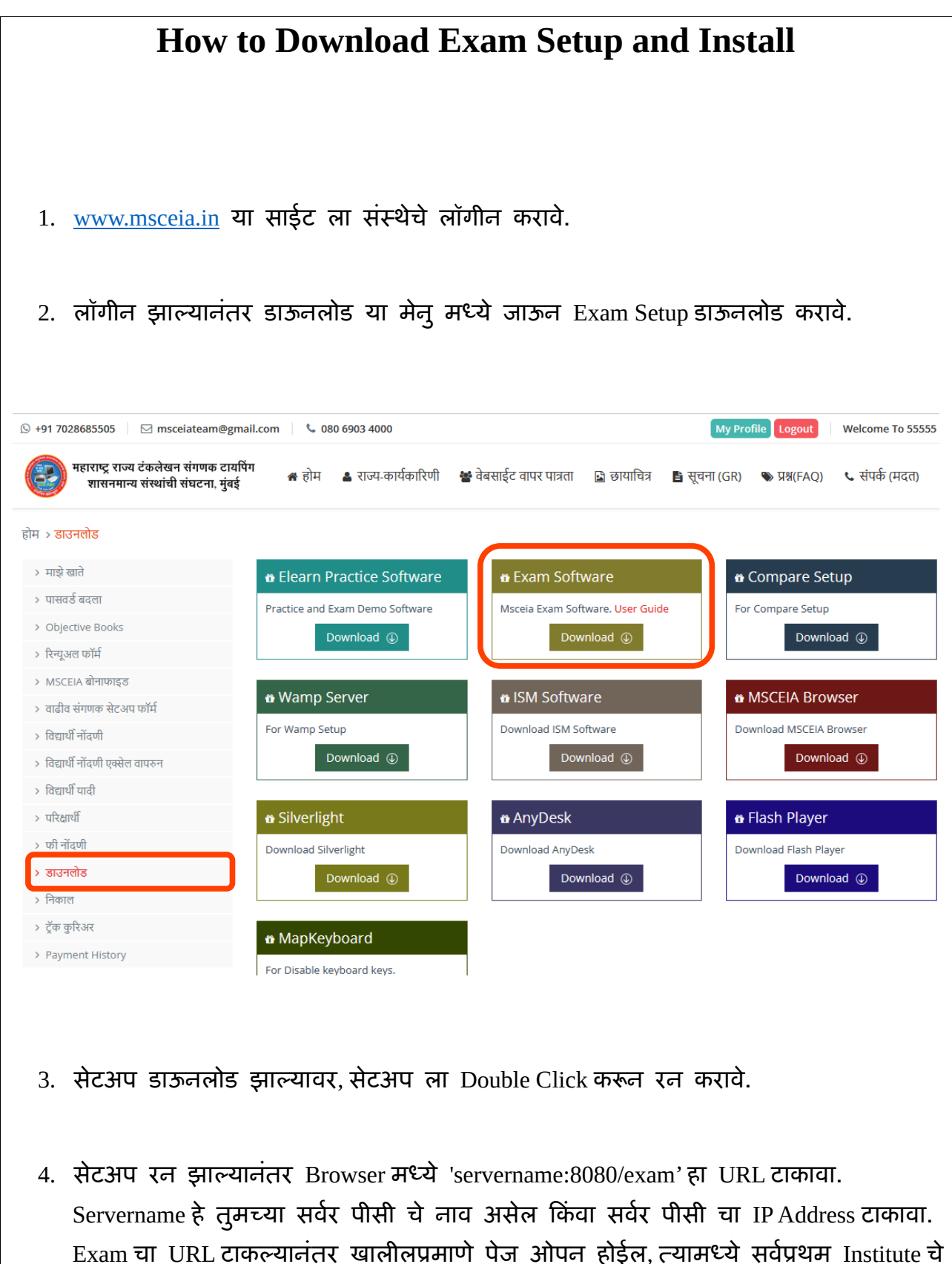

लॉगीन करावे.

| 🙆 Login X +                                                                                                 |                                                                                                    |                              | - o ×                        |
|----------------------------------------------------------------------------------------------------|----------------------------------------------------------------------------------------------------|------------------------------|------------------------------|
| Celhost:8080/exam/                                                                                          |                                                                                                    | ▼ C Q Search                 | ☆ 自 ♥ ♣ ♠ ♥ ☰                |
|                                                                                                    |                                                                                                    |                              |                              |
|                                                                                                    |                                                                                                    |                              |                              |
|                                                                                                    |                                                                                                    |                              |                              |
|                                                                                                    |                                                                                                    |                              |                              |
|                                                                                                    |                                                                                                    |                              |                              |
|                                                                                                    | Enter your MSCEIA user name and                                                                                                    |                              |                              |
|                                                                                                    | password                                                                                                    |                              |                              |
|                                                                                                    | Institute Login                                                                                                    |                              |                              |
|                                                                                                    | montate Login                                                                                                    |                              |                              |
|                                                                                                    | MSCEIA user name                                                                                                    |                              |                              |
|                                                                                                    |                                                                                                    |                              |                              |
|                                                                                                    | MSCEIA Password                                                                                                    |                              |                              |
|                                                                                                    | Sign In                                                                                                    |                              |                              |
|                                                                                                    |                                                                                                    |                              |                              |
|                                                                                                    |                                                                                                    |                              |                              |
|                                                                                                    |                                                                                                    |                              |                              |
|                                                                                                    |                                                                                                    |                              |                              |
|                                                                                                    |                                                                                                    |                              |                              |
|                                                                                                    |                                                                                                    |                              |                              |
|                                                                                                    |                                                                                                    |                              |                              |
|                                                                                                    |                                                                                                    |                              |                              |
| <ol> <li>संस्थेचे लॉगीन झाल्यानंतर खाली</li> </ol>                                                          | लपमाणे पेज ओपन व                                                                                                    | होईल त्यामध्ये वि            | वेद्यार्थ्याचे Seat No.      |
|                                                                                                    |                                                                                                    | (                            | i ii i ocurioi               |
|                                                                                                    | 、<br>、                                                                                                    |                              |                              |
| आणि पासवर्ड टाकून लाॅगीन क                                                                                  | रावे.                                                                                                    |                              |                              |
| आणि पासवर्ड टाकून लाॅगीन क                                                                                  | रावे.                                                                                                    |                              |                              |
| आणि पासवर्ड टाकून लाॅगीन क                                                                                  | रावे.                                                                                                    | v C Q. Search                | - a x<br>th <b>0 + + 0</b> = |
| आणि पासवर्ड टाकून लाॅगीन क<br>अणि पासवर्ड टाकून लाॅगीन क<br>सहायहर यज्य टंकलेखन                             | रावे.                                                                                                    | v C Q Search                 | - 0 X<br>文曲 V + 合 0 三        |
| आणि पासवर्ड टाकून लाॅगीन क<br>अणि पासवर्ड टाकून लाॅगीन क<br>राह्य राज्य टंक्लेखन<br>शासनमान्य संस्थावी      | राचे.<br>संगणक टायपिंग<br>संघटना , मुंबई                                                                                                    | v C Q Search                 | - 0 ×<br>2 8 7 4 6 8 3       |
| आणि पासवर्ड टाकून लाॅगीन क<br>अाणि पासवर्ड टाकून लाॅगीन क<br>भहाराष्ट्र राज्य टंकलेखन<br>शासनमान्य संस्थाती | रावे.<br>संगणक टायपिंग<br>संघटना , मुंबई                                                                                                    | r C Q Search                 |                              |
| आणि पासवर्ड टाकून लाॅगीन क<br>अाणि पासवर्ड टाकून लाॅगीन क<br>अहाराष्ट्र राज्य टंकलेखन<br>शासनमान्य संस्थावी | रावे.<br>संगणक टायपिंग<br>संघटना , मुंबई                                                                                                    | v C Q Search                 |                              |
| आणि पासवर्ड टाकून लाॅगीन क<br>अाणि पासवर्ड टाकून लाॅगीन क<br>अछाराष्ट्र राज्य टंकलेखन<br>शासनमान्य संस्थावी | रावे.<br>संगणक टायपिंग<br>संघटना , मुंबर्ड                                                                                                    | V C Q Search                 |                              |
| आणि पासवर्ड टाकून लाॅगीन क<br>अाणि पासवर्ड टाकून लाॅगीन क<br>अहाराष्ट्र राज्य टंकलेखन<br>शासनमान्य संस्थाती | रावे.<br>संगणक टायपिंग<br>संघटना , गुंबई                                                                                                    | v C Q. Seent                 |                              |
| आणि पासवर्ड टाकून लाॅगीन क<br>• • • • • • • • • • • • • • • • • • •                                         | रावे.<br>संगणक टायपिंग<br>संघटना , गुंबई<br>MSCEIA Pre-Exam Login                                                                                                    | r C Q. Seerch                |                              |
| आणि पासवर्ड टाकून लाॅगीन क<br>•<br>•<br>•<br>•<br>•<br>•<br>•<br>•<br>•<br>•                                | रावे.<br>संगणक टायपिंग<br>संघटना , गुंबई<br>MSCEIA Pre-Exam Login                                                                                                    | v C Q.Search                 |                              |
| आणि पासवर्ड टाकून लाॅगीन क<br>अाणि पासवर्ड टाकून लाॅगीन क<br>अहाराष्ट्र राज्य टंकलेखन<br>शासनमान्य संस्थावी | रावे.<br>संगणक टायपिंग<br>संघटना , गुंबई<br>MSCEIA Pre-Exam Login<br>urame:<br>uremane:<br>yesword:<br>password:<br>password:                                               | r C 9. Search                |                              |
| आणि पासवर्ड टाकून लाॅगीन क<br>अाणि पासवर्ड टाकून लाॅगीन क<br>अहाराष्ट्र राज्य टंकलेखन<br>शासनमान्य संस्थाती | रावे.<br>संगणाक टायपिंग<br>संघटला , गुंबई<br>MSCEIA Pre-Exam Login<br>"Rame:<br>!<br>!<br>!<br>!<br>!<br>!<br>!<br>!<br>!<br>!<br>!<br>!<br>!<br>!<br>!<br>!<br>!<br>!<br>! | v C Q Seerk                  |                              |
| आणि पासवर्ड टाकून लाॅगीन क<br>रिक्रा रेक्ट्रेस्वन<br>शासनमान्य संस्थाती<br>शासनमान्य संस्थाती<br>स्वा       | रावे.<br>संगणक टार्यविंग<br>संघटला , मुंबई<br>Steres Logis<br>MSCEIA Pre-Exam Logis<br>Username<br>Sword Pasword                                                            | v         C         9, Seeth |                              |
| आणि पासवर्ड टाकून लाॅगीन क<br>हाराष्ट्र राज्य टंकलेखन<br>शासनमान्य संस्थाती<br>जि                           | रावे.<br>Stianute टार्यविंग<br>संघटला , सुंबई<br>MSCEIA Pre-Exam Login<br>USCEIA Pre-Exam Login<br>sword :                                                                  | r C 9. Seen                  |                              |
| आणि पासवर्ड टाकून लाॅगीन क<br>गहाराष्ट्र राज्य टंकलेखन<br>शासनमान्य संस्थावी                                | रावे.<br>siauna cieldia<br>siacon , ajas<br>NSCEIA Pre-Exam Login<br>ruane:<br>sword:<br>sword:<br>esgn n cost                                                              | r C Asent                    |                              |
| आणि पासवर्ड टाकून लाॅगीन क<br>गहाराष्ट्र राज्य टंकलेखन<br>शासनमान्य संस्थावी                                | रावे.<br>संगणक टायपिंग<br>संघटना , गुंबई<br>MSCEIA Pre-Exam Login<br>Russeri Pesseri<br>Stori Pesseri                                                                       | v C Asert                    |                              |
| आणि पासवर्ड टाकून लाॅगीन क<br>गडाराष्ट्र राज्य टंकलेळा<br>शासलमाल्य संस्थावी                                | रावे.<br>Sianuta cialifia<br>sitacon , ajasí<br>MSCELA Pre-Exam Login<br>TRAME:<br>Savori<br>Pasavori<br>Regn Rock                                                          |                              |                              |
| आणि पासवर्ड टाकून लाॅगीन क<br>गिडाराष्ट्र राज्य टंकलेस्रल<br>शासलमाल्य संस्थाती                             | रावे.<br>इंग्लणाक टार्यविंग<br>संघटला , गुंबई<br>NSCEIA Pre-Exam Login<br>FRAMT:<br>Examt:<br>Pasword<br>Rest                                                               |                              |                              |
| आणि पासवर्ड टाकून लाॅगीन क<br>गडाराष्ट्र राज्य टंकलेख्ल<br>शासलमाल्य संस्थाती                               | रावे.<br>siaoura cicifia<br>siacan , सुंबई<br>NSCELA Pre-Exam Login<br>MSCELA Pre-Exam Login<br>प्रायाः<br>श्राणां<br>श्राणां                                               |                              |                              |
|                                                                                                    | रावे.<br>siapura cratifia<br>atacon , ajas<br>NSCELA Pre-Exan Logn<br>Busurat<br>Busurat<br>Rest                                                                            |                              |                              |
|                                                                                                    | रावे.<br>siauna cieldia<br>atacar, ajas<br>NSCEIA Pre-Exam Login<br>raam:<br>sword:<br>esgen ext                                                                            |                              |                              |
|                                                                                                    | χia.         zianor cratio         ziacon , ajeré         MSCELA Pre-Exam Login         Maxori         Pascol         Sup n         Rot                                     |                              |                              |
|                                                                                                    | रावे.<br>siaura cratifia<br>siacon , ajasí                                                                                                    |                              |                              |
|                                                                                                    | रावे.<br>siaura cratfia<br>siacon , सुंबई<br>NSCELA Pre-Exam Login<br>reares<br>sword:<br>श्रिष्ठ रिष्ट                                                                     |                              |                              |
|                                                                                                    | रावे.<br>siapura cratifia<br>siacon , ajes<br><u>NSCEIA Pre-Exan Login</u><br>reare:<br>sword:<br>ggs R Red                                                                 | r C 9. Sent                  |                              |

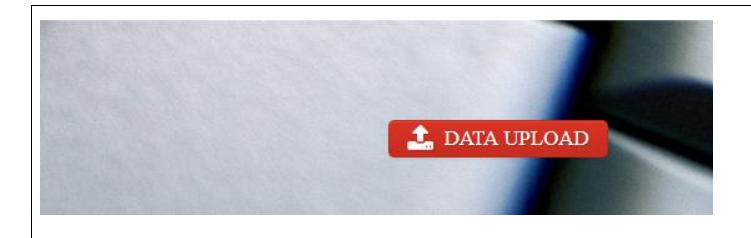

6. Data Upload या बटन ला Click करून तुम्ही Student चा डेटा अपलोड करू शकता. तसेच कोणत्या Student ची Exam झाली आणि कोणत्या Student ची Exam बाकी आहे हे पण चेक करू शकता.

| 🔞 Upload Student Exam Data 🗙 +          |                                                                                |                        | - o × |
|-----------------------------------------|--------------------------------------------------------------------------------|------------------------|-------|
| Certification Contract S080/exam/uplcad | महाराष्ट्र राज्य टंकलेखन संगणक टायपिंग<br>शासनमान्य संस्थाची संघटना , मुंबई    | r C Q Search           |       |
|                                         |                                                                                |                        | 56    |
|                                         | Note : जेंव्हा तुमच्या विद्यार्थ्यांची परीक्षा झाली असेल ,तेव्हाच तुम्ही 'EXAM | DATA SUBMIT' करू शकता. |       |
|                                         | ▲ Submit Exam Data QView Student Status                                        |                        |       |
|                                         | Back to Login                                                                  | V I                    |       |
|                                         |                                                                                |                        |       |
|                                         |                                                                                | 7                      |       |

7. View Student Status ला Click करून Student चे Status चेक करू शकता.

## Best Luck for Exam MSCEIA Team